# What if one of my classes from my Shopping Cart is closed when I try to register?

If one or more classes from your Shopping Cart are closed on your registration day, follow the steps below:

#### 1-Click "Add Another Class"

| Class    | Message                                                                                                    |  |  |  |  |  |  |  |
|----------|----------------------------------------------------------------------------------------------------|--|--|--|--|--|--|--|
| GES 103  | Message: You are required to take this requirement<br>designation for this class. The requirement designation option<br>has been set to yes.                                               |  |  |  |  |  |  |  |
| HD 101   | Message: You are required to take this requirement<br>designation for this class. The requirement designation option<br>has been set to yes.                                               |  |  |  |  |  |  |  |
| HD 230   | Error: Class 22702 is full. If a wait list is available, select Add<br>Another Class to return to step 1. Select the class link, select<br>the wait list option and resubmit your request. |  |  |  |  |  |  |  |
| PSYC 341 | Message: You are required to take this requirement<br>designation for this class. The requirement designation option<br>has been set to yes.                                               |  |  |  |  |  |  |  |

2-Click SCHEDULE ASSISTANT to find an open section for the class you need that fits with your existing, enrolled classes.

3-UNCHECK the closed class section under Shopping Cart

4-Under COURSES, click the box next to the course for which you need to find an open section

5-Click GENERATE SCHEDULES to find sections of the previously closed course that fits with your existing, enrolled courses

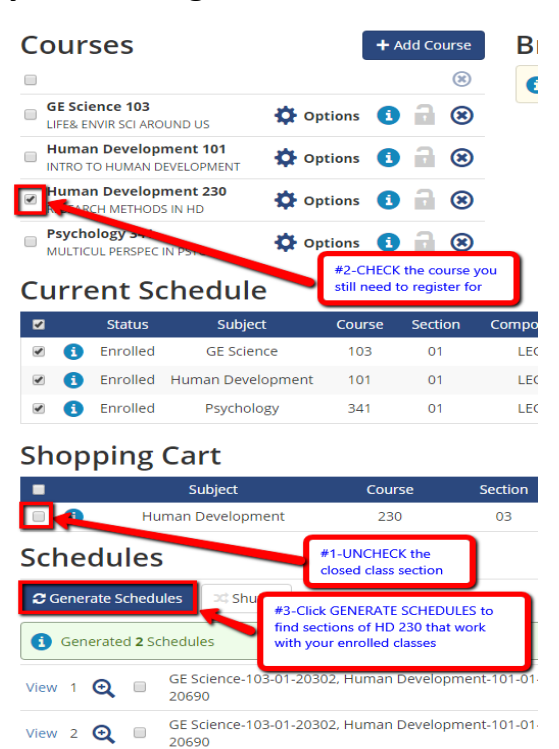

20690

## 6-VIEW or open the available schedules to find the one best for you

## 7-Click SEND TO SHOPPING CART to register for the open section

| < Back               | Print                                                                                                    | 🖂 Email              | 📜 Send | l to Shopp | ing Cart | •     |          | Shuffle                                               | Schedule 1                 | of 2 ᅌ         |  |  |  |  |
|----------------------|----------------------------------------------------------------------------------------------------|----------------------|--------|------------|----------|-------|----------|-------------------------------------------------------|----------------------------|----------------|--|--|--|--|
| I You are<br>enrolln | You are not yet registered for these courses. You must import this schedule into your Shopping Cart and follow the course enrollment steps in order to register. This schedule does not guarantee course availability. |                      |        |            |          |       |          |                                                       |                            |                |  |  |  |  |
|                      |                                                                                                    |                      |        |            | Class    | Soats | Waitlist |                                                       |                            |                |  |  |  |  |
| Θ                    | Status                                                                                                    | Subject              | Course | Section    | #        | Open  | Seats    | Day(s) & Building(s)                                  | Dates                      | Location       |  |  |  |  |
| 8                    | Enrolled                                                                                                    | GE Science           | 103    | 01         | 20302    | 59    | 0        | Online - Taught Via Internet                          | 01/23/2017 -<br>05/12/2017 | Main<br>Campus |  |  |  |  |
| 8                    | Enrolled                                                                                                    | Human<br>Development | 101    | 01         | 20434    | 79    | 0        | TTh 1:00pm - 2:15pm                                   | 01/24/2017 -<br>05/11/2017 | Main<br>Campus |  |  |  |  |
| 📕 🚯 🔒                | Not<br>Enrolled                                                                                                    | Human<br>Development | 230    | 01         | 22700    | 45    | 0        | M 9:30am - 12:20pm                                    | 01/23/2017 -<br>05/08/2017 | Main<br>Campus |  |  |  |  |
| 0                    | Enrolled                                                                                                    | Psychology           | 341    | 01         | 20690    | 39    | 0        | W 5:30pm - 8:20pm - Soc &<br>Behavioral Sci Bldg 3127 | 01/25/2017 -<br>05/10/2017 | Main<br>Campus |  |  |  |  |

### 8-Remove the closed section from your Shopping Cart by clicking the trash can icon

#### Spring 2017 Shopping Cart Delete Class Days/Times Room Instructor Units Status HD 230-01 Mo 9:30AM î Staff TBA 3.00 (22700)12:20PM HD 230-03 Mo 2:30PM -Staff 3.00 TBA 5:20PM (22702)#2-Enroll in open section #1-remove closed section PROCEED TO STEP 2 OF 3 X Error: unable to add class Success: enrolled Message Class Status Success: This class has been added to your schedule. ~ HD 230

9-Enoll in the section that has open seats by clicking "Proceed to Step 2 of 3"